## Como Configurar seu Navegador de Internet com o Proxy UEM

Para ter acesso aos portais eletrônicos você deve configurar seu navegador para o Proxy da UEM e utilizar o <u>usuário/senha da UEM.</u>

#### MOZILLA FIREFOX.

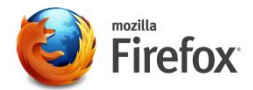

1. Abra o navegador Mozilla Firefox.

2. Na barra superior clique em "Firefox v" (elemento na cor laranja) e selecione a opção"Opções".

- 3. Em Opções selecione o ícone "Avançado" (Engrenagem) e clique na guia "Rede".
- 4. Na guia aberta anteriormente em "Conexão" clique no botão "Configurar Conexão...".
- 5. Na janela abertasiga os passos abaixo (ver Figura 1):

Marque a opção:"Configuração manual de proxy:"Digite:HTTP: proxy.uem.brPorta: 8080Marque a opção:"Usar este proxy para todos os protocolos"

- 6. Na opção "Sem proxy para:" insira"\*.uem.br" no campo, sem alterar o localhost.
- 7. Clique no botão "Ok" para finalizar.

| Geral | Acesso à inter                                           | net                             |                                |                    | and |
|-------|----------------------------------------------------------|---------------------------------|--------------------------------|--------------------|-----|
|       | Sem prox                                                 | 1                               |                                |                    |     |
| ral   | Autodete                                                 | tar as configurações de prox    | v para esta rede               |                    | _   |
| Cor   | O Usar as co                                             | nfigurações de proxy do siste   | ema                            |                    |     |
| Det   | <ul> <li>Os<u>o</u>r us co</li> <li>Configura</li> </ul> | ção manual de proxy:            |                                |                    | ]   |
| Cac   | HTTP:                                                    | proxy.uem.br                    | Porta:                         | 8080 🚔             |     |
|       |                                                          | ✓ Usar este proxy para tod      | os os protoco <mark>los</mark> | 1                  | ra  |
| 1     | SS <u>L</u> :                                            | proxy.uem.br                    | P <u>o</u> rta:                | 8080 🔹             | T   |
|       | <u>F</u> TP:                                             | proxy.uem.br                    | Po <u>r</u> ta:                | 8080 🐳             |     |
| Con   | SOC <u>K</u> S:                                          | proxy.uem.br                    | Por <u>t</u> a:                | 8080 👻             |     |
| Seu   |                                                          | SOCKS v4                        | /5                             | r                  | ra  |
| -     | Sem prox                                                 | y para:                         |                                |                    | 5   |
|       | *.uem.br                                                 | localhost, 127.0.0.1            |                                |                    |     |
| Este  |                                                          |                                 |                                |                    |     |
|       | Exemplo:                                                 | .mozilla.org, .net.nz, 192.168. | 1.0/24                         |                    |     |
|       | 🔘 <u>E</u> ndereço                                       | para configuração automátic     | a de proxy:                    |                    |     |
|       |                                                          |                                 | R                              | e <u>c</u> arregar |     |
|       |                                                          |                                 |                                |                    | -   |

## Como Configurar seu Navegador de Internet com o Proxy UEM

Para ter acesso aos portais eletrônicos você deve configurar seu navegador para o Proxy da UEM e utilizar o <u>usuário/senha da UEM</u>.

GOOGLE CHROME

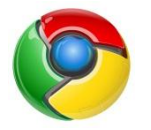

1. Abra o navegador Google Chrome.

2. Na barra de navegação digite ou cole "chrome://settings/".

3. Agora movimente a barra de navegação até o fim e clique em "Mostrar configurações avançadas", se disponível.

4. Procure pela aba "Rede" e clique em "Alterar Configurações de Proxy"

5. Selecione a aba "Conexões" e Clique em "Configurações de LAN":

5. Na janela aberta desmarque a opção (se marcado): "Detectar automaticamente as configurações" e "Usar script de configuração automática."

Marque a opção: "Usar um servidor proxy para a rede local (Estas configurações naõ se aplicam ...)"

Digite: Endereço: proxy.uem.br Porta: 8080 Marque a opção: "Não usar servidor proxy para endereços locais"

7. Clique em "Avançadas" e configure (ver Figura 2):

8. Na opção "Não usar servidor proxy para endereços iniciados por:" Coloque "\*.uem.br".

9. Clique no botão "Ok" seguidamente para finalizar.

|              | Segurança          | Privac              | idade          |      | Conteú  |
|--------------|--------------------|---------------------|----------------|------|---------|
| Conexões     | Pr                 | ogramas             |                | Av   | ancadas |
| onfigurações | da Rede Local (L   | AN)                 |                |      | 23      |
| Configuração | r de Prove         |                     |                |      | C       |
| zonngaraçoe  | Sucrioxy           |                     |                |      | L       |
| ervidores    |                    |                     |                |      |         |
| lipo         | Endereço d         | o proxy a ser       | usado          |      | Porta   |
| HTTP:        | proxy.uem          | n <mark>.</mark> br |                | :    | 8080    |
| Segur        | proxy.uen          | ı.br                |                | :    | 8080    |
| FTP:         | proxy.uen          | 1.br                |                | :    | 8080    |
| Socks:       |                    |                     |                | :    |         |
| V Usa        | ar o mesmo servido | or proxy para       | todos os pro   | toc  | olos    |
| xceções      |                    |                     |                |      |         |
| Não us       | sar servidor proxy | para endereç        | os iniciados p | oor: |         |
| *.uer        | m.br               |                     |                |      | *       |
|              | onto-e-vírgula (;) | ) para separar      | entradas.      |      |         |
| Usar p       |                    |                     |                |      |         |

Figura 2 - Configuração final Google Chrome.

# Como Configurar seu Navegador de Internet com o Proxy UEM

Para ter acesso aos portais eletrônicos você deve configurar seu navegador para o Proxy da UEM e utilizar o <u>usuário/senha da UEM</u>.

#### INTERNET EXPLORER.

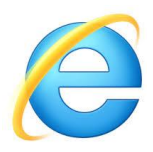

1. Abra o navegador Internet Explorer.

2. Na barra superior clique no ícone de uma engrenagem "Ferramentas" (Alt+x).

3. Agora em "Opções da Internet".

4. Procure pela aba "Conexões" e clique em "Configurações de LAN"

5. Na janela aberta desmarque a opção (se marcado): "Detectar automaticamente as configurações" e "Usar script de configuração automática."

6. Configure os campos de acordo com os passos abaixo:

Marque a opção: "Usar um servidor proxy para a rede local (Estas configurações naõ se aplicam ...)"

Digite: Endreço: proxy.uem.br Porta: 8080 Marque a opção: "Não usar servidor proxy para endereços locais"

7. Clique em "Avançadas" e configure (ver Figura 3):

8. No campo abaixo de "Não usar servidor proxy para endereços iniciados por:" Coloque "\*.uem.br".

9. Clique no botão "Ok" seguidamente para finalizar.

| nfigur        | ações de Pri           | oxy                                     |        | 1     |
|---------------|------------------------|-----------------------------------------|--------|-------|
|               | Tipo                   | Endereço do proxy a ser usado           |        | Porta |
| ♥( <u>≡</u> ) | HTTP:                  | proxy.uem.br                            | :      | 8080  |
|               | Seguro:                | proxy.uem.br                            | :      | 8080  |
|               | FTP:                   | proxy.uem.br                            | :      | 8080  |
|               | Socks:                 |                                         | ]:     |       |
|               | Não usar s             | ervidor proxy para endereços iniciado   | s por: |       |
|               | Nau usar s             |                                         |        |       |
|               | *.uem.br               |                                         |        | *     |
|               | *.uem.br<br>Usar ponto | o-e-vírgula ( ; ) para separar entradas |        |       |

Figura 3 – Configuração final Internet Explorer.